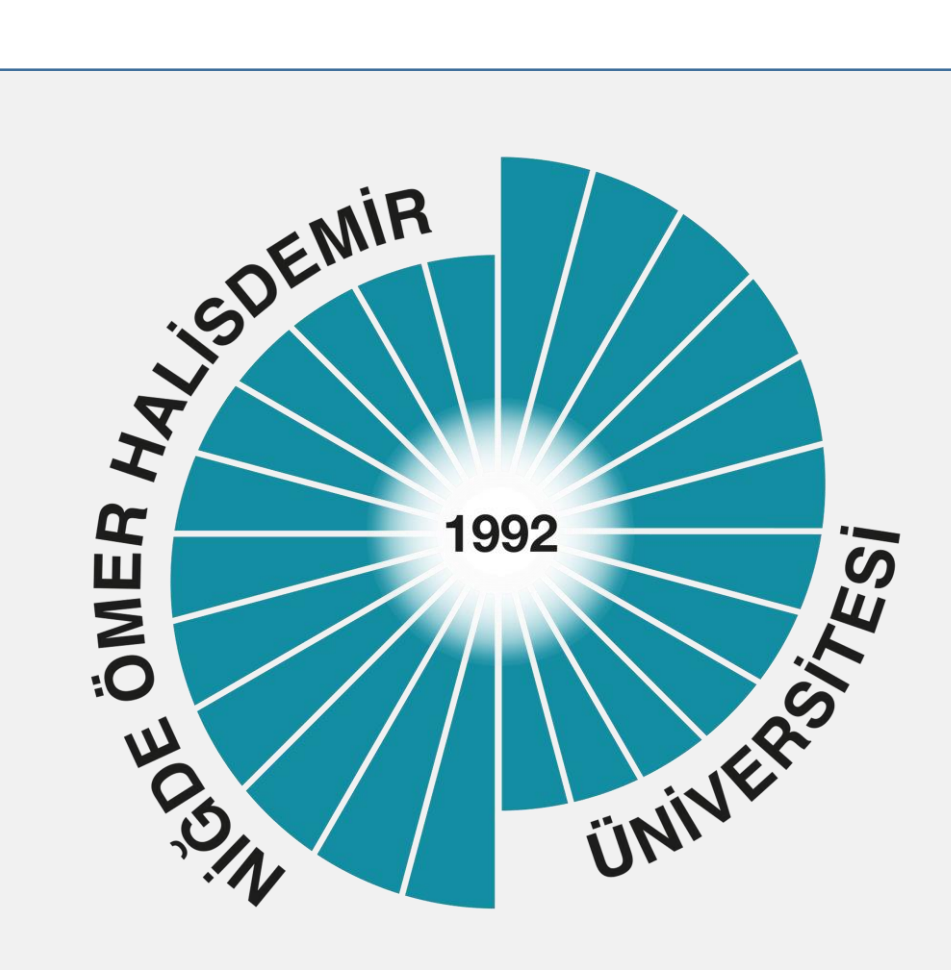

## Öğrenci Bilgilendirme Kılavuzu

Yayın tarihi : 01.09.2020 Güncelleme Tarihi : 23.11.2023

Niğde Ömer Halisdemir Üniversitesi 2023

### Ögrenci bilgilerime nasıl ulaşabilirim?

Öğrenci İşleri Sistemi (OGRIS) üzerinden bilgilerinize ulaşabilirsiniz.

### OGRIS nedir?

Üniversitemiz paydaşlarından; öğrenciler, öğretim elemanları, öğrenci işleri, okul yönetimleri tarafından ders işlemlerini yürütmek amacıyla kullanılan Bilgi Sistemidir. OGRIS üzerinden kayıt olduğunuz andan mezun olana kadar ders işlemlerinizi mezun olduktan sonra da üniversitemiz ile iletişiminizi devam ettirebilirsiniz.

### OGRIS üzerinden neler yapabilirim ?

OGRIS öğrenci modülü *Öğrenci Bilgileri, Ders İşlemleri, Başvurular, Anketler* ile *Ayarlar* menüleri ile *İstek Yönetim Sistemi* modülünden oluşmaktadır. Bu menüler altındaki sayfalardan bilgilerinize erişebilir, ders işlemlerinizi takip edebilir, başvurularınızı yapabilirsiniz. Ayrıca danışman ve dersin öğretim elemanına sistem üzerinden mesaj göndererek iletişime geçebilir, kayıtlı olduğunuz birime İYS üzerinden istek, ve sorularınızı iletebilirsiniz.

### OGRIS'e nasıl erişebilirim ?

<u>https://otomasyon.ohu.edu.tr/ogris</u> adresinden e-devlet şifrenizi kullanarak ya da Kullanıcı adı olarak öğrenci numaranızı, şifre olarak da T.C. kimlik numaranızı kullanarak sisteme erişim sağlayabilirsiniz. Sisteme ilk giriş yaptığınızda şifrenizi değiştirmeniz gerekmektedir.

### Öğrenci numaramı bilmiyorum nasıl öğrenebilirim ?

OGRIS otomasyon sistemine giriş yaptıktan sonra menü kısmındaki öğrenci bilgileri sekmesinde bulunan kişisel bilgilerim sayfasından, Öğrenci numaranızı öğrenebilirsiniz.

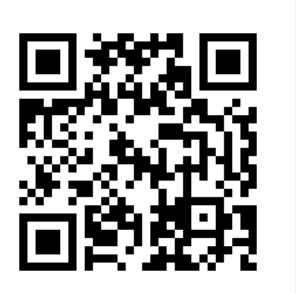

Karekod 1 OGRIS Otomasyon Giriş

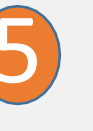

### OGRIS'e girdim ne yapmalıyım?

İlk olarak şifrenizi değiştirmeniz gerekecektir. Şifreniz ekranda belirtilen kurallara uygun olmalıdır.

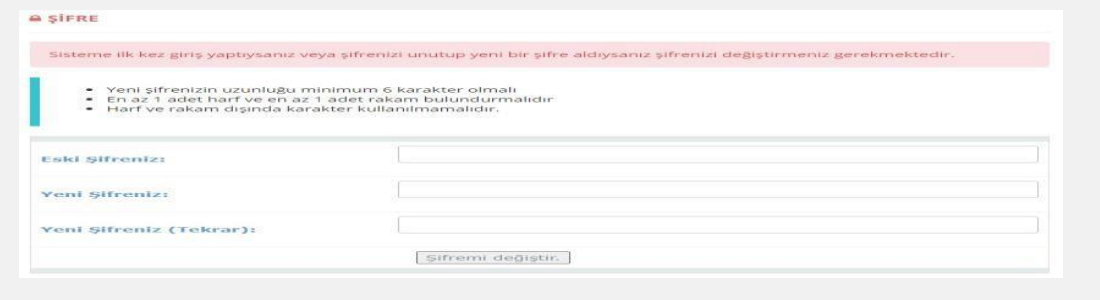

İkinci olarak epostanızı oluşturmanız gerekmektedir. OGRIS'e eposta adresinizi kaydetmeniz çok önemlidir. Bu eposta hesabı üzerinden duyuru, sınav notları ve benzeri bilgilendirme postalarını alabileceksiniz!!!

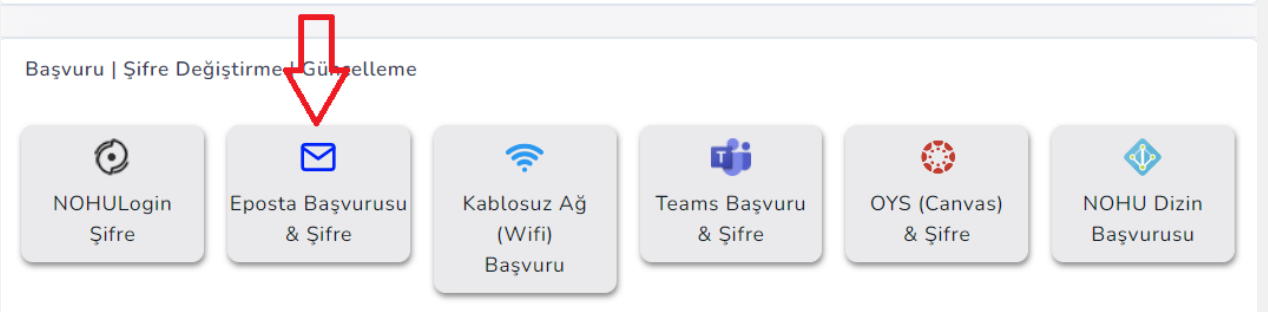

Burada Niğde Ömer Halisdemir Üniversitesinden eposta hesabı almak için yukarıda ok işareti ile gösterilen linke tıklayarak eposta hesabınızı oluşturabilirsiniz.

Farklı bir eposta adresi kullanmak isterseniz kaydedebilirsiniz. Bu durumda eposta hesabınıza OGRIS üzerinden gönderilecek bir eposta ile adresinizi doğrulamanız gerekmektedir.

### OGRIS șifremi unuttum ne yapmalıyım ?

7

OGRIS giriş sayfasında bulunan *Şifremi Unuttum* linkinden *Öğrenci Şifre Kurtarma Formunu* doldurarak şifrenizi güncelleyebilirsiniz.

### OGRIS'te Yarıyıl derslerimi göremiyorum ?

Yarıyıl derslerini ders kaydı yenileme işleminden sonra görebilirsiniz. Ders kayıt işlemleri için Öğrenci İşleri Daire Başkanlığı web sayfasını takip edebilirsiniz.

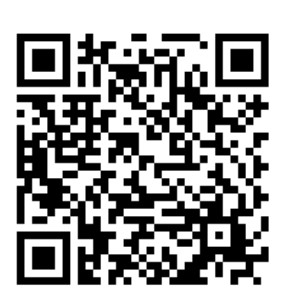

Karekod 3 Şifre Kurtarma

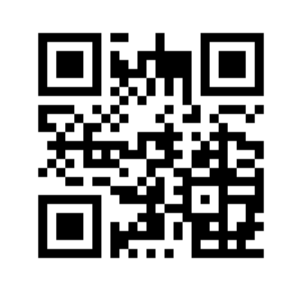

Karekod 4 Öğrenci İşleri Daire Başkanlığı Web Sayfası

<u>Öğrenim süresi boyunca almam gereken dersleri ve bu</u> <u>derslere ilişkin bilgilere nasıl ulaşabilirim</u>?

Üniversitemiz Bilgi Paketi (<u>http://www.ohu.edu.tr/akts</u>) web sayfası, *Derece Programları* menüsünden bölümünüzü seçerek istediğiniz bilgilere ulaşabilirsiniz. Ayrıca bölüm web sayfalarında *Dersler* menüsünden de aynı bilgilere ulaşabilirsiniz.

### Öğrenci belgesini nasıl ve nereden alabilirim?

Öğrenci belgenizi e-devlet üzerinden alabilirsiniz. Ayrıca OGRIS üzerinden *Öğrenci Bilgileri* menüsündeki e-belge talebi sayfası üzerinden de talep edebilirsiniz. Talebiniz üzerine oluşan öğrenci belgesi kayıtlı olduğunuz birim yetkilileri tarafından elektronik imza ile imzalandıktan sonra, yine aynı sayfada oluşan link üzerinden belgenizi indirebilirsiniz

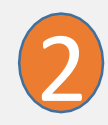

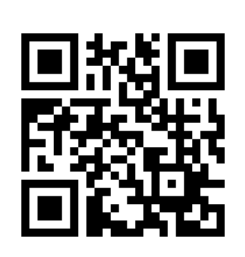

Karekod 5 Bilgi Paketi web Sayfası

3

Danışmanımı nasıl öğrenebilirim ve iletişime geçebilirim ?

OGRIS' te *Öğrenci Bilgileri* menüsünden *Kişisel Bilgiler* sayfasından danışmanınıza ait bilgilere erişebilirsiniz. Danışmanınıza OGRIS üzerinden mesaj göndererek danışmanınızla iletişime geçebilirsiniz.

### Sorularımı ve isteklerimi ilgililere nasıl iletebilirim ?

OGRIS' te İstek Yönetim Sistemi (IYS) modülü üzerinden konu seçimi yaparak istek, soru ve şikâyetlerinizi kayıtlı olduğunuz birime iletebilirsiniz. Size en kısa sürede cevap verilecektir. Bunun dışında telefonla ulaşmak isterseniz birimlere ve ilgililere ait telefon numaralarına üniversitemiz web sayfasında bulunan rehber üzerinden ya da birimlerin web sayfalarından erişebilirsiniz.

5

### Ders kaydımı ne zaman ve nasıl yapabilirim?

Ders kaydınızı akademik takvimde belirtilen tarih aralığında OGRIS üzerinden yapabilirsiniz.

### Öğrenim ücretimi ne zaman ve nasıl ödeyebilirim?

Kayıt yenileme haftası içerisinde öğrenci numaranızla Üniversitemiz Kurumsal Ödeme Sistemi (<u>https://kos.ohu.edu.tr</u>) üzerinden kredi kartı veya banka kartı ile öğrenim ücretinizi ödeyebilirsiniz.

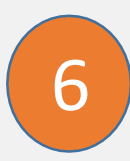

### Kaydımı en fazla ne kadar süreliğine ve nasıl dondurabilirim?

Akademik takvimde belirtilen kayıt yenileme süresi içinde müracaat etmek kaydıyla her defasında bir yılı geçmemek üzere normal öğretim süresinin yarısı kadar kayıt dondurulabilirsiniz (izin kullanılabilirsiniz). Bu hakkı normal öğrenim süresi içinde kullanılabilirsiniz. Kayıt dondurma başvurunuzu belirtilen tarih aralığında OGRIS üzerinden yapabilirsiniz

### Akademik takvime nereden ve nasıl ulaşabilirim?

Akademik Takvime Öğrenci İşleri Daire Başkanlığının web sayfasından (<u>http://ohu.edu.tr/oidb</u>) ulaşabilirsiniz.

9

### E-Devlette neden pasif öğrenci olarak görünmekteyim?

Ders kaydını tamamlamamış öğrenci, e-devlet üzerinde pasif öğrenci olarak görünmektedir. Ders kaydınızı yaptıktan sonra aktif olarak görebilirsiniz.

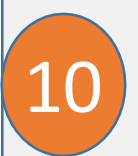

8

### Muafiyet için hangi belgelerle nereye müracaat etmeliyim?

Üniversitemize ilk kayıt yaptırdığınız eğitim-öğretim yarıyılının ilk iki haftası içinde daha önce öğrenim gördüğünüz yükseköğrenim kurumlarından aldığınız ve başarılı olduğunuz bütün dersleri gösteren Transkript (not dökümü), Ders içerikleri, Muaf olmak istediğinizi belirten dilekçe ile kayıtlı olduğunuz birime şahsen veya OGRIS Üzerinden İstek Yönetim Sistemi (İYS) modülünü kullanarak başvurabilirsiniz.

### Askerlik tecil işlemleri nasıl yürütülmektedir?

12

Fakülte ve yüksekokullarda öğrenim görenlerin askerlikleri, 29 yaşını geçmemek üzere mezun oluncaya veya ilişikleri kesilinceye kadar ertelenir. Üniversitemizde de öğrencilerin okul kaydı, ilişik kesme, mezun olma gibi her türlü durum değişiklikleri kayıtlı olduğu birimler tarafından iki ay içerisinde kayıtlı bulundukları askerlik şubelerine bildirmektedir.

### Çift anadal başvuruları ne zaman yapılmaktadır?

Çift Ana Dal Programına, anadal lisans diploma programında en erken 3 üncü ve en geç 5 inci yarıyılın başında; anadal önlisans diploma programına ise en erken 2 nci yarıyılın başında, en geç 3 ncü yarıyılın başında başvuru yapılmaktadır. Eğitim Fakültesinin öğretmen yetiştirme programları ile diğer fakültelerin programları arasında Çift Ana Dal Programı uygulanmaz.

Ayrıntılı bilgi için <u>tıklayınız</u>.

#### <u>Eğitim-öğretim, ölçme değerlendirme, sınavlar benzeri</u> <u>konularında detaylı bilgiye nasıl ulaşılabilirm ?</u>

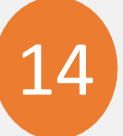

Eğitim Öğretim süreniz boyunca ihtiyacınız olan önemli mevzuatlara aşağıdaki linklerden ulaşabilirsiniz. (Ders Kaydı /Kayıt Yenileme, Üst yıldan ders alma, Derslere devam, Ders muafiyetleri, Sınav sonuçlarının ilanı, itiraz ve notların kesinleşmesi, Başarı notu, Akademik ortalama, Ders tekrarı, Kayıt sildirme, Yatay geçiş, Özel öğrencilik, Yaz okulu, Çift Anadal, Yandal , Değişim programları ve diğerleri)

ÖN LİSANS VE LİSANS EĞİTİMÖĞRETİM VE SINAV YÖNETMELİĞİ

YAZ OKULU EĞİTİM-ÖĞRETİM YÖNETMELİĞİ

ÖNLİSANS VE LİSANS MUAFİYET VE İNTİBAK İŞLEMLERİ YÖNERGESİ

BAŞARI ÖLÇME VE DEĞERLENDİRME ESASLARI YÖNERGESİ

<u>ÇİFT ANA DAL YÖNERGESİ</u>

ÖNLİSANS VE LİSANS DÜZEYİNDE YATAY GEÇİŞ ESASLARINA İLİŞKİN YÖNERGE

EK MADDE 1 MERKEZİ PUANA GÖRE YATAY GEÇİŞ UYGULAMA İLKELERİ

DEĞİŞİM PROGRAMLARI

ERASMUS DEĞİŞİM PROGRAMI YÖNERGESİ

FARABİ DEĞİŞİM PROGRAMI YÖNERGESİ

MEVLANA DEĞİŞİM PROGRAMI YÖNERGESİ

ORHUN DEĞİŞİM PROGRAMI YÖNERGESİ

# e-Posta İşlemleri

### Öğrenci e-posta hesabımı nasıl alabilirim ?

1

Öğrenci e-posta başvuru işlemlerini OGRIS Otomasyon sisteminde *Başvurul/Şifre Değiştirme/Güncelleme* Menüsü altında e-posta sayfasından yapabilirsiniz. Başvurunuz sırasında ad soyad bilginizi içeren @mail.ohu.edu.tr uzantılı kurumsal öğrenci e-posta hesabınız oluşacaktır.

### e-posta hesabıma nasıl ulaşabilirim ?

Üniversitemiz öğrencileri için e-posta hizmeti <u>https://mail.ohu.edu.tr</u>adresinden yayınlanmaktadır. Kullanıcı adınız e-posta hesabınız parolanız ise OGRIS üzerinden oluşturmuş olduğunuz paroladır.

### <u>E-posta șifremi unuttum ne yapmalıyım?</u>

3

@mail.ohu.edu.tr uzantılı eposta şifrenizi unuttuysanız güncelleme işlemini, OGRIS' te Başvuru/Şifre Değiştirme/Güncelleme Menüsü altında eposta sayfasından yapabilirsiniz.

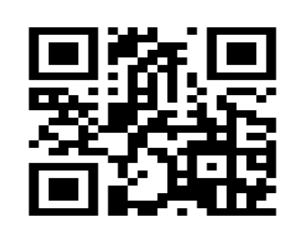

Karekod 6 Öğrenci eposta Sistemi Giriş Sayfası

## Kablosuz İnternet İşlemleri

### Kablosuz internet kullanmak için ne yapmalıyım ?

1

Üniversite kablosuz ağını kullanmak için OGRIS' te başvuru menüsü *Kablosuz Ağ* sayfasını kullanarak başvuru yapmanız gerekmektedir. Başvuru işlemlerini yaptıktan sonra kablosuz ağ hizmetini kullanabilirsiniz.

### Kablosuz interneti nasıl kullanabilirim ?

Üniversitemizde Öğrenciler için *NUOgrenci* kablosuz ağ yayını yapılmaktadır. Kablosuz ağ bağlantısı için kullanıcı adı <u>ogrencino@ohu.edu.tr</u> şifre olarak ise OGRIS şifresini girmelisiniz. Kullandığınız cihaza göre ayarlara ilişkin yardım dosyalarına Bilgi İşlem Daire Başkanlığı web sayfasındaki *Hizmetler* menüsünden erişebilirsiniz

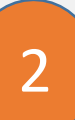

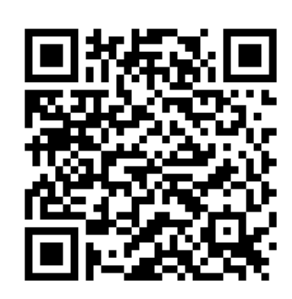

Karekod 7 Kablosuz Ağ Ayarları Yardım Sayfası

## Kablosuz İnternet İşlemleri

### <u>Üniversitesi hesabımı kullanarak nerelerde kablosuz</u> <u>internet kullanabilirim?</u>

Üniversitemize ait tüm yerleşkelerde kablosuz erişim hizmetine erişebilirsiniz. Ayrıca **eduroam** ağına üye yurtiçi ve yurtdışındaki üniversitelerde de <u>ogrencino@ohu.edu.tr</u> kullanıcı adı ve OGRIS şifrenizle kablosuz ağ hizmetinden faydalanabilirsiniz.

<u>eduroam</u> Üye kurumların kullanıcılarının diğer eğitim kurumlarında da sorunsuzca ağ kullanabilmelerini sağlayan ağdır. eduroam ağı hakkında daha fazla bilgi almak için http://www.eduroam.org, http://www.eduroam.org.tr adreslerini ziyaret edebilirsiniz

# Kimlik İşlemleri

Öğrenci kimli kartımı nereden alabilirim ?

Öğrenci kimlik kartlarını eğitimin başladığı hafta kayıtlı olduğunuz birim öğrenci işlerinden alabilirsiniz.

2

### <u>Öğrenci kimlik kartımı alınca herhangi bir işlem yapmam</u> gerekli mi?

Hayır herhangi bir işlem yapmanıza gerek yoktur. Öğrenci kimlik kartınınız yemekhane ve kapı geçiş sistemlerine tanımlanmıştır.

Kimlik kartımı nerelerde kullanabilirim?

Öğrenci kimlik kartları yemekhane otomasyon sistemleri ile turnike ve kapı geçiş sistemlerinde kullanabilirsiniz.

### Yemekhane ve Geçiş Sistemleri

### <u>Yemekhanede yemek ücreti ödeme işlemlerini nasıl</u> <u>yapabilirim ?</u>

Yemekhanelerde nakit ödeme işlemi yapılmamaktadır. Yemekhanelerde bulunan turnike sisteminde öğrenci kimlik kartının okutulması ile kart üzerinde yüklü paradan tahsil edilmektedir.

### Öğrenci kimlik kartıma nasıl para yükleyebilirim ?

Yemekhane otomasyonu Sanal Pos Sistemi

(https://ekampus.ohu.edu.tr) üzerinden kredi kartı ve banka hesap kartı ile sanal pos üzerinden online para yükleme yapabilirsiniz. Ayrıca merkez yerleşke yemekhanesinde bulunan kiosk üzerinden de para yükleme işlemi yapılabilirsiniz.

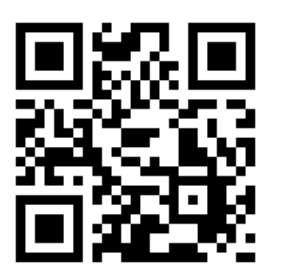

Karekod 8 Yemekhane Otomasyonu Sanal Pos ve Rezervasyon Giriş Sayfası

### Yemekhane ve Geçiş Sistemleri

### <u>Sanal Pos üzerinden para yükledikten sonra ne</u> <u>yapmalıyım ?</u>

Yemekhane otomasyonu Sanal Pos Sistemi (<u>https://ekampus.ohu.edu.tr</u>)üzerinden yapılacak yüklemeler aynı gün bakiye okuma cihazına okutulduktan sonra kullanılabilmektedir.

### Yemekhanede nasıl rezervasyon yapabilirim ?

3

Yemekhane otomasyonu Rezervasyon Sistemine (<u>https://ekampus.ohu.edu.tr</u>) giriş yaparak rezervasyon işlemlerini yapabilir ya da yaptığınız rezervasyonları daha sonra kullanmak için açığa alabilirsiniz .

### Yemekhane ve Geçiş Sistemleri

### <u>Sanal Pos ve Rezervasyon Sistemine ilişkin detaylı</u> <u>bilgiye nereden ulaşabilirim?</u>

Sanal Pos Para Yükleme ve Rezervasyon işlemlerine ilişkin detaylı bilgiye Bilgi İşlem Daire Başkanlığı web sayfasından *Hizmetler* menüsü altından erişebilirsiniz.

### Turnike ve kapı geçiş sistemlerini nasıl kullanabilirim ?

Üniversitemizde öğrenciler için izin verilen zaman aralıklarında geçiş yetkisi tanımlanan turnike kapılarda bulunan kartlı geçiş sistemlerinde kimlik kartınızı okutarak geçiş yapabilirsiniz.

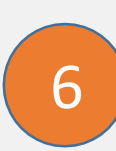

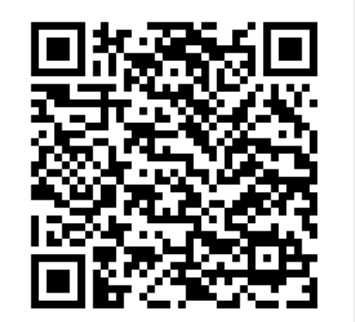

Karekod 8 Sanal Pos ve Rezervasyon işlemlerine ait Yardım Sayfası

### Yemek Yardımı İşlemleri

### Öğrencilere yemek yardımı yapılıyormu?

1

Üniversitemiz Yemek Yardımı Yönergesi kapsamında başarılı ve gelir düzeyi düşük öğrencilerimize bütçe imkânları dâhilinde yemek yardımı yapılmaktadır. Yemek yardımı, bir akademik yıl boyunca sadece hafta içi günlerde ve günde bir kez Üniversite yemekhanelerinde verilen öğle yemeğinden yararlanmak suretiyle uygulanmaktadır. Detaylı Bilgi için <u>tıklayınız</u>

#### Yemek yardımından yararlanabilmek için nasıl başvurabilirim?

Sağlık Kültür ve Spor Dairesi Başkanlığı tarafından yemek yardımı verilecek öğrencilerin tespiti için başvuru ilanı her eğitim-öğretim yılı başında Üniversitenin ağ sayfasında yayınlanır. Yemek yardımından yararlanmak isterseniz, belirlenen zaman aralığında Sağlık Kültür Daire Başkanlığı web sayfasında bulunan *Ücretsiz Yemek Yardımı Başvuru Formunu* doldurarak kayıtlı olduğunuz birime teslim edebilirsiniz.

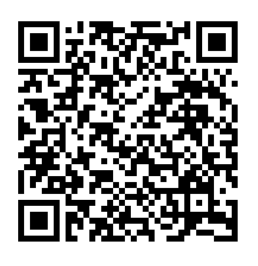

Karekod 9 Yemek Yardım Yönergesi

## Öğrenci Kulüp İşlemleri

### Kulüplerle ilgili bilgileri nereden alabilirim?

1

Kulüp kurabilmek için gerekli bilgileri, kulüp kurma başvurusu için gerekli dilekçe ve form örneklerini, aktif kulüplerimizin listesini ve kulüplerimizin gerçekleştirmiş oldukları faaliyetleri Üniversitemiz *Öğrenci Kulüpleri* sayfasında görebilirsiniz.

http://www.ohu.edu.tr/ogrencikulupleri

### Öğrenci Kulübü nedir?

Üniversitemizde, öğrencilerin ilgi alanlarına göre boş zamanlarını değerlendirmeleri, yeni ilgi alanları edinerek birlikte dinlenme ve eğlenme alışkanlığı kazanmaları, güzel sanatlarla ilgili faaliyetleri izlemeleri, bilimsel, kültürel ve sanatsal faaliyetlere katılmalarını teşvik etmek amacıyla öğrenci kulüpleri kurulmaktadır.

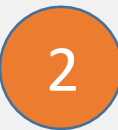

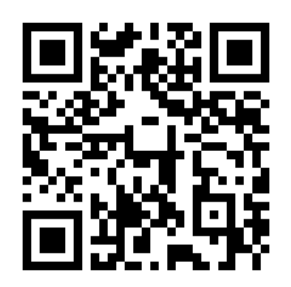

Karekod 10 Öğrenci Kulüpleri Web Sayfası

### Kısmi Zamanlı Çalışma

#### <u>Kısmi zamanlı (Part-Time) çalışma nedir?</u>

1

Yükseköğretim Kurumları Kısmi Zamanlı Öğrenci Çalıştırma Usul ve Esasları çerçevesinde 2547 sayılı Yüksek Öğretim Kanununun 46 ncı maddesi gereğince, Üniversitemizin ihtiyaç duyulan muhtelif birimlerinde kısmi zamanlı olarak (part-time) geçici işlerde öğrenci çalıştırılmasıdır.

### <u>Kısmi Zamanlı (Part Time) çalışmak için nasıl başvurabilirim?</u>

Kısmi Zamanlı Öğrenci Çalıştırılacak Birimler, Çalıştırılacak İşlerin Genel Nitelikleri, Çalıştırılacak Öğrencilerimizde Aranan Şartlar ve Başvuru Yerleri her yıl Eylül-Ekim ayı içerisinde Üniversitemiz web ana sayfasında duyurulmakta olup çalışmak isterseniz bu duyuruları takip edip başvuru yapabilirsiniz.

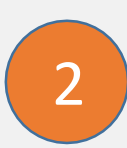

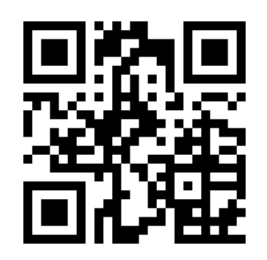

Karekod 11 Sağlık Kültür ve Spor Daire Başkanlığı Web Sayfası

### Kütüphane İşlemleri

### Kütüphaneye nasıl kayıt yaptırabilirim?

Öğrenci veya kimlik kartı ile Kütüphane danışma biriminden kayıt yaptırılır.

### Kütüphaneden nasıl yararlanabilirim.

*https://soft.ohu.edu.tr/basvuru/* adresinden randevu alınarak.

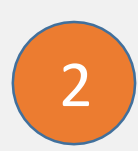

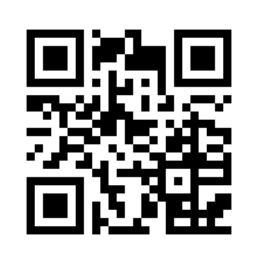

Karekod 12 Kütüphane Daire Başkanlığı web sayfası Karekod 13 Kütüphane rezervasyon başvuru sayfası